به نام خدا نمونه سوالات كمتازيا – سال 1401 – طرح سوالات : محمد سعيد خسروي 1 - وارد كردن فايل صدا وتصوير؟ الف – ازينجره مديا بين كليك راست وايميورت ب – ازمنو فایل وایمپورت مدیا ج – ينجره مديا بين فعال باشد ازكيبورد با كنترل وحرف أي د 🗕 هر سه مور د 2- فرمت های خروجی گرفتن ؟ الف - mp4 – avi – mp3 الف س - mp3 – wmv- mp4 wma –avi –mp3 –mp4 - gif animation –mp3 – avi –mov –wmv –mp4 – c3 – ابزارهای ادیت (تولز پنل) در کجا قراردارند ؟ ب – در نو ار عمودي سمت چپ بالا الف - درنوار افقی بالای مانیتور ج – درنوار عمودی سمت راست د – در نوار افقی سمت چپ بالای تایم لاین 4- ابزارهای ادیت (تولز پنل) شامل : الف كيى پيست اسپليت فايل قيچى(كات) دوربين عكس- آندو ريدو زوم روى تايم لاين اد ترك ب - اسيليت فايل - قيچي (كات) - آندو - ريدو - زوم روى تايم لاين ج - كيى - پيست - اسپليت فايل - قيچى (كات) - آندو - ريدو د – ريكورد اسكرين – ريكورد صدا - اسيليت فايل – قيچي (كات) – آندو – ريدو 5 - حذف كردن بخشى از فايل درتايم لاين ؟ الف – با درگ کردن ماوس دربخش مورد نظر روی فایل وبعد کلیک روی ابزار اسیلیت ب – با درگ دوطرف سبز و آبی هد پلی بخش مورد نظر را انتخاب وبعد کلیک روی ابزار قیچی ج - با درگ دوطرف سبز و آبی هد پلی بخش مورد نظر را انتخاب وبعد کلیک روی اسیلیت د – بخش مورد نظر را با حرف ام از کیبورد علامتگذاری می کنیم وبعد کلیک روی ابزار قیچی 6 – تنظیمات حرکتی فایل درکجا قراردارند ؟ الف - دركليد انوتيشن (درسمت چپ برنامه) ب - درکلید بی هوی یرز (درسمت چپ برنامه) ج - درکلید پروپرتیز (درسمت راست برنامه) د – درکلید مدیا بین (درسمت چپ برنامه) 7 – كال آوتس (علامتهايي مانند فلش ونشانه ها) دركجا قراردارند ؟

## 14 - نوشتن متن و زيرنويس ؟

| الف ــ با كليد تايتل درسمت چپ وبعد تايپ كردن با انتخاب فونت ورنگ وسايز                                                                                                    |   |
|----------------------------------------------------------------------------------------------------|---|
| ب – با کلید کپشن در سمت چپ وبعد تایپ کردن با انتخاب فونت ورنگ وسایز ورنگ زمینه متن                                                                                                 | I |
| ج – با کلید تایپ در سمت بچپ وبعد تایپ کردن با انتخاب فونت ورنگ وسایز د – الف و ج                                                                                                   |   |
| 15 – درکلید لایبرری(کتابخانه) درزیر کلید مدیا بین چه موضوعاتی قراردارد ؟                                                                                                    |   |
| الف تعدادی فایل تصویر ب - تعدادی فایل صدا ج - تعدادی فایل گرافیکی د- هرسه مورد                                                                                                    |   |
| 16 – کلید خروجی گرفتن درکجا قراردارد وچه موضوعاتی دارد؟                                                                                                    | I |
| الف– درگوشه بالای سمت راست به نام شر یا اکسپورت وسبزرنگ میباشد دارای ایجاد فایل(لوکال فایل)– شبکه<br>های اجتماعی Vimeo – youTube اکسپورت فقط صدا – اکسپورت فریم (عکس گرفتن ازفیلم) |   |
| ب – طبق گزینه الف و شبکه آپارات                                                                                                    | I |
| ج - طبق گزینه الف و شبکه توبیتر د - فقط رندر به فایل انجام می دهد                                                                                                    |   |
| 17 – کلید ویژ آل افکت درکجا قراردارد وچه افکت هایی دارد ؟                                                                                                    |   |
| الف ــ درسمت چپ و یا درکلید مور(بیشتر) وافکتهای ترانزیشن و ویدیو افکت                                                                                                    |   |
| ب - درسمت چپ و یا درکلید مور(بیشتر) وافکتهای تغییرسر عت (اسپید) – حذ ف پرده سبز(ریموو کالر) –                                                                                      | I |
| تغییر رنگ (کالر اجاست منت) – کالرا بز                                                                                                    | Ì |
| ج - درسمت چپ و یا درکلید مور(بیشتر) وافکتهای حرکتی                                                                                                    |   |
| د - درسمت راست و یا درکلید مور(بیشتر) وافکتهای حرکتی                                                                                                    | I |
| 18 – درکلید مور (بیشتر) چه کلیدهایی قراردارد ؟                                                                                                    |   |
| الف – ضبط صدا (وويس نريشن) – اوديو افكت                                                                                                    |   |
| ب - ضبط صدا (وویس نریشن) – اودیو افکت – ویژ آل افکت – کپشن                                                                                                    | I |

ج - اوديو افكت – ويژأل افكت – كيشن د - ضبط صدا – اوديو افكت – ويژ آل افكت 19 – افکتهای تصویری که روی تمام فایل قرارمی گیرند درکجا قراردارند ؟ ج \_ درکلیدهای ویژ آل افکت ب 🗕 درکلید بی ہوی پرز الف 🗕 در کلید تر انز پشن د - درکلید ویژآل افکت و کلید بی هوی برز و کلید انیمیشن 20-- افکتهای انتقالی(ترانزیشن) درکجا قراردارند و کجا برقرار می شوند ؟ الف - در کلید بی هوی پر ز و در ابتدای فایل و انتهای فایل و محل اتصال دوفایل ب - درکلید ترانزیشن و در ابتدای فایل و انتهای فایل و محل اتصال دوفایل د - درکلید ترانزیشن و درابتدای فایل و انتهای فایل ج - درکلید تر انزیشن ودر محل اتصال دوفایل 21-- نام فرمت فایل ضبط دسکتاب چیست ؟ الف - tec ب - trec د - rec tsc - र 22-- برای کم و زیاد کردن ارتفاع ترک چه باید کرد ؟ ب – با آیکون زوم با فلش رو به بالا وفلش رو به پایین درسمت چپ تایم لاین الف \_ امكان ندار د ج – همان آیکون اشاره شده درپاسخ ب ولی درسمت راست تایم لاین د — با حرف Z از کیبور د 23-- برای افزایش ترک ها چه باید کرد ؟ الف – آيكون + در سمت ر است تايم لاين ب – آيکون + در سمت جب تايم لاين ج – راست کلیک روی ترک بالاتر واز آن موضوع اینسرت ترک د ـ بوج 24 – برای حذف ترک چه باید کرد ؟ الف – انتخاب ترک و دکمه دیلیت کیبور د ب – از منوبار ادیت وموضوع ریموو ترک ج ـكليک ر است روي ترک وموضوع ريموو ترک د - بوج 25 برای بزرگنمایی و یا کوچکنمایی افقی روی ترک چه باید کرد ؟

الف – کلید z از کیبور د ب – آیکون زوم تایم لاین ج – الف و ب د - هیچکدام 26 آدرس شورت کات ها وتنظیم ویژگیهای پروژه و ذخیره اتوماتیک آن درکجا قراردارند ؟ الف - در منوبار فايل ب – در منوبار ادیت ج – درمنوبار ويو د - درمنوبار ادبت و از آن بريفرنسس 27 جدا كردن صدا ازتصوير درتايم لاين حكونه است ؟ الف – راست کلیک روی فایل وموضوع آن گروپ واگرفعال نبود روی موضوع سیریت صدا وتصویر ب – از منوبار ادیت و موضوع سیریت صدا و تصویر ج – راست کلیک روی فایل وموضوع سیریت صدا وتصویر د ـ هر سه مور د 28- عملكرد ابزار كراب ودركجا قراردارد ؟ الف - برش ازطول و عرض تصوير/ در منوبار اديت ب – برش فقط قاب عکس / در منوبار و بو د- برش ازطول وعرض / در بالای تایم لاین ج – برش از طول و عرض تصویر / در بالای مانیتور 29 برای جدا کردن اتصال مانیتورازیروژه (جهت بزرگترکردن آن) چه باید کرد ؟ الف با عد د بز رگتر در بخش بالای مانیتو ر ج - الف و ب ب– از بخش در صد مانیتور و انتخاب fit د– ازبخش درصد مانیتور وانتخاب Detach canvas وبرگشت بحالت اولیه با انتخاب Attach canvas 30 انتخاب رزولوشن وفريم برثانيه دريروژه كدام گزينه است ؟ الف - ازبخش درصد مانيتور موضوع براجكت ستينگ ب – از منوبار فایل و از آن موضوع بر اجکت ستینگ د – از دکمه مد یا درسمت بالای چپ پروژه ج \_ الف و ب